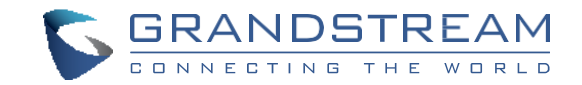

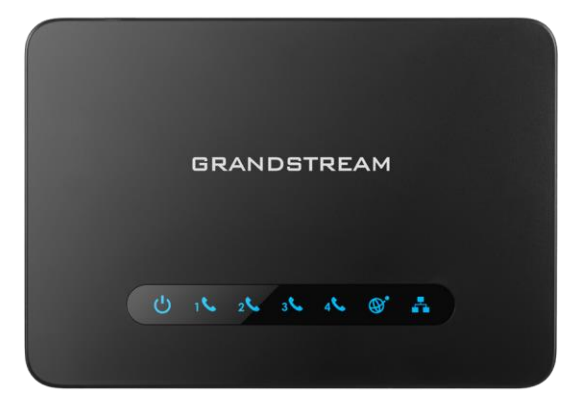

www.grandstream.cz

Pro záruku a reklamace kontaktujte svého dodavatele. Technická podpora hd.grandstream.cz HT814 Analogový telefonní adaptér Rychlý instalační návod HT814 není předkonfigurován pro podporu nebo pro volání na tísňové linky. Je nutné provést nastavení pro volání na tísňové linky. Je Vaší odpovědností ke koupi SIP účtu pro internetovou službu (VoIP). SIP účet správně nakonfigurovat na zařízení a pravidelně testovat, zda je zařízení správně nakonfigurováno. Pokud tak neučiníte je Vaší odpovědností zakoupit si analogové připojení telefonní služby pro přístup k tísňovým linkám.

GRANDSTREAM NENÍ ZODPOVĚDNÝ POKUD SE NEBUDETE MOCT SPOJIT S TÍSŇOVOU LINKOU POMOCÍ ZAŘÍZENÍ HT814. ANI GRANDSTREAM ZAMĚSTNANCI NEBO PŘIDRUŽENÉ ANI SPOLEČNOSTI NENESOU ZODPOVĚDNOST ZA JAKOUKOLIV ÚJMU NA MAJETKU. POŠKOZENÍ. ZTRÁTY. ZAKAZNÍK SE ZŘÍKÁ MOŽNOSTI ŽALOBY ČI DŮVODU K ŽALOBĚ VYPLÝVAJÍCÍ ZA NESCHOPNOST HT814 KONTAKTOVAT TÍSŇOVOU LINKU. ZÁKAZNÍK JE POVINEN ZAJISTIT SI NAHRADNÍ ZAŘÍZENÍ PRO MOŽNOST TÍSŇOVÉ KONTAKTOVANÍ IINKY

## **OPATŘENÍ**

- Nepokoušejte se otevírat, rozebírat nebo jakkoli upravovat zařízení.
- Nepoužívejte neoriginální adaptéry.
- Nevystavujte přístroj teplotám mimo uvedený rozsah -10 °C to +60 °C.
- · Nevystavujte HT814 v prostředí mimo rozsah vlhkosti: 10 90% RH (nekondenzující).

 Prosím neodpojujte napájení HT814 během bootování nebo upgradu firmwaru. Můžete poškodit obraz firmwaru a způsobit jeho poruchu.

#### **PACKAGE CONTENTS**

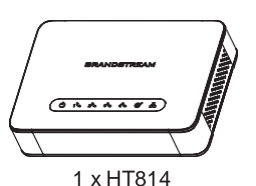

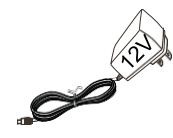

1 x 12V Napájecí adaptér

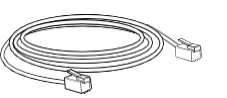

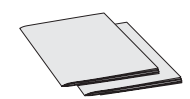

1 x Ethernetový kabel

1 x Rychlý návod 1 x GPL prohlášení

# PŘEHLED

HT814 je čtyřportový analogový telefonní adaptér (ATA), který umožňuje uživatelům vytvářet vysoce kvalitní a spravovatelné řešení IP telefonie pro obytné a kancelářské prostory. Jeho ultra kompaktní velikost, kvalita hlasu, pokročilé funkce VoIP, bezpečnostní ochrana a možnosti autoprovisioningu umožňují uživatelům využívat VoIP na analogových telefonech a umožňují poskytovatelům služeb nabízet vysoce kvalitní IP službu. HT814 je ideální ATA pro individuální použití a pro rozsáhlé komerční hlasové nasazení.

### **HT814 PORTY**

| Port     | Popis                                                                                                    |
|----------|----------------------------------------------------------------------------------------------------|
| U        | Napájecí zásuvka. Používá se k napájení HT814 (12V - 1A)                                                      |
| *        | LAN síťový port. Používá se k připojení HT814 do<br>lokální místní sítě k routeru nebo switch                 |
| (B)°     | WAN síťový port. Používá se k připojení zařízení HT814 k routeru nebo bráně pomocí ethernetového kabelu RJ45. |
| 16263646 | Port FXS pro připojení analogových telefonů / faxů<br>k HT812 pomocí telefonního kabelu RJ-11.                |
| RESET    | Factory reset tlačítko. Stisknutím tlačítka na 7 sekund<br>obnovíte výchozí tovární nastavení.                |

# PŘIPOJENÍ HT814

HT814 je navržen pro snadnou konfiguraci a instalaci, postupujte podle následujících kroků:

1. Do telefonního portu zasuňte standardní telefonní kabel RJ11 a druhý konec telefonního kabelu připojte ke standardnímu analogovému telefonu.

 Vložte ethernetový kabel do sťťového portu na HT814 a druhý konec kabelu připojte k portu uplink (routeru nebo modemu apod.)

- 3. Vložte napájecí adaptér do přístroje HT814 a připojte jej do elektrické zásuvky.
- 4. LED diody Napájení, Sítě a Telefonu budou trvale svítit, pokud je telefonní adaptér připraven k použití.

### **KONFIGURACE HT814**

Zařízení HT814 lze nakonfigurovat buď pomocí integrovaného webového rozhraní v internetovém prohlížeči na Vašem PC nebo pomocí hlasového IVR menu.

### Získání IP adresy

HT814 je v základu nakonfigurován k získávání IP adresy z DHCP serveru umístěného v síti. Ke zjištění IP adresy přidělené HT814 použijte "Interactive Voice Response Menu" (dále IVR menu).

Chcete-li získat přístup k IVR menu, postupujte podle níže uvedených kroků:

1. Použijte telefon připojený k telefonnímu portu na HT814.

2. Stiskněte \*\*\* (Stiskněte 3x "hvězdičku") ke vstupu do IVR menu a počkejte, dokud neuslyšíte "Enter the menu option".

3. Stiskněte 02 a momentální IP adresa Vám bude sdělena.

### Konfigurace pomocí webového uživatelského rozhraní

1. Připojte počítač do stejné sítě jako HT814 a ujistěte se, že je zařízení HT814 spuštěno.

2. IP adresu HT814 můžete zkontrolovat pomocí IVR na připojeném telefonu.

3. Otevřete webový prohlížeč v počítači.

4. Do adresního řádku prohlížeče zadejte IP adresu HT814.

5. Zadejte administrátorské uživatelské jméno a heslo pro přístup do konfigurační nabídky (Výchozí uživatelské jméno a heslo jsou: admin / admin)

#### Poznámka:

Počítač musí být připojen ke stejné podsíti jako HT814. To lze snadno provést připojením počítače k stejnému hubu nebo switchi jako HT814.

Pro stažení manuálů a FAQ, navštivte prosím: http://www.grandstream.com/support